CentreCOM<sup>•</sup> LA100-PCI-T V3

# ユーザーマニュアル・Windows® Me編

# アライドテレシス株式会社

この度は、「CentreCOM LA100-PCI-T V3」LAN アダプター(以下、本製品)をお買い上げいただきまして誠にありがとうございます。

このユーザーマニュアルは、本製品を Windows Me のもとで正 しくご利用いただくための手引きです。必要なときにいつでもご 覧いただくために、保証書とともに大切に保管くださいますよう お願いいたします。

また、以下に挙げた例は一例であり、お客様の環境によっては、 手順や表示画面が異なることがありますことを、了承くださいま すようお願い申し上げます。

別冊子「CentreCOM LA100-PCI-T V3 ユーザーマニュアル」を 参照する場合には、「Windows 98」を「Windows Me」に読み替 えてください。

#### 0 目次

| アップデートインストール       | 1 |
|--------------------|---|
| ドライバーの新規インストール     | 1 |
| インストールの確認とアダプターの設定 | 1 |
| ドライバーの更新           | 1 |
| ドライバーの削除           | 2 |
| ドライバーの再インストール      | 2 |
| ドライバーのトラブル         | 2 |

### 1 アップデートインストール

お使いのコンピュータをWindows 95/98 から Windows Me へ アップデートする場合、次の手順でドライバーを更新してください。

- Windows Me にアップデートする前に、Windows 95/98上 で本製品が正常に動作していることを確認してください。
- 2 Windows Me にアップデートします(アップデート後、本 製品はWindows 95/98 用ドライバーで動作しています)。
- 3 「4 ドライバーの更新」(p.1) に従い、Windows Me 用のド ライバーに更新してください。

## 2 ドライバーの新規インストール

プリインストール版や、Windows 95/98 の環境を残さず Windows Me を新規にインストールし、今回初めて本製品のドライ パーをインストールする場合、次の手順でドライパーをインス トールしてください。

- Windows Me を終了し、コンピュータの電源をオフにして ください。<u>コンピュータの電源コードをコンセントから抜い</u> た状態で、本製品をコンピュータの PCI 拡張スロットに取り 付けてください。
- 2 コンピュータの電源をオンにし、Windows Me を起動して ください。Windows Me は、本製品を自動的に検出し、「新 しいハードウェアの追加ウィザード」が現れます。

ドライパーディスクをフロッピーディスクドライプに入れ、 「適切なドライバを自動的に検索する(推奨)(A)」を選択し て、「次へ >」をクリックしてください。

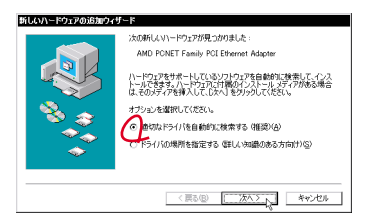

図 2.1 新しいハードウェアの検出

- 3 ドライバーがコピーされます。「新しいハードウェアのイン ストールが完了しました。」が表示されますので、「完了」を クリックしてください。
- 4「システム設定の変更」ダイアログが現れます。フロッピー ディスクドライブからドライパーディスクを抜き、「今すぐ 再起動しますか?」という問いに対して、「はい(Y)」をク リックしてください。

### 3 インストールの確認とアダプターの 設定

別冊子「CentreCOM LA100-PCI-T V3 ユーザーマニュアル」の p.11 ~ 12 をご覧ください。

#### 4 ドライバーの更新

ドライパーの更新は、弊社のホームページ(http://www.alliedtelesis.co.jp/)などから、最新のドライパーを入手した場合に実 行します。

1「スタート」 「設定」 「コントロールパネル」とたどり、 「システム」アイコンをダブルクリックしてください。

- 2 「デバイスマネージャ」タブをクリックし、「ネットワークア ダブタ」の下にある「Allied Telesis LA100-PCI-T V3 LAN Adapter<sup>1</sup>」アイコンをダブルクリックしてください。
- 3 「ドライバ」タブを選択し、「ドライバの更新」ボタンをク リックしてください。
- 4 「デバイスドライバの更新ウィザード」が現れます。 ドライバーディスクをフロッピーディスクドライブに入れ、 「適切なドライバを自動的に検索する(推奨)(A)」を選択し て、「次へ>」をクリックしてください(図2.1参照)。
- 5 ドライバーがコピーされます。「ハードウェアデバイス用の 更新されたドライバのインストールが完了しました。」が表 示されますので、「完了」をクリックしてください。
- 6「システム設定の変更」ダイアログが現れます。フロッピー ディスクドライブからドライバーディスクを抜き、「今すぐ 再起動しますか?」という問いに対して、「はい(Y)」をク リックしてください。
- 7 他社製ドライバーから更新している場合、更に「6 ドライ バーの再インストール」(p.2)を実行してください。<sup>2</sup>

#### 5 ドライバーの削除

別冊子「CentreCOM LA100-PCI-T V3 ユーザーマニュアル」の p.14 ~ 15 をご覧ください。

#### 6 ドライバーの再インストール

ドライバーの再インストールは、本製品のドライバーのインストールに失敗したときなどに実行します。

- 1 別冊子「CentreCOM LA100-PCI-T V3 ユーザーマニュア ル」の p.14 ~ 15 の手順に従い、ドライバーを削除します。
- 2 コンピュータの電源をオンにし、Windows Me を起動して ください。
- 3「新しいハードウエア」ダイアログ(ファイルLA100V35. sys が見つかりませんでした。)が現れたら、ドライバーディ スクをフロッピーディスクドライブに入れ、「ファイルのコ ピー元:」に「A:¥WINDOWS.ME」を入力して、「OK」を クリックしてください。

| 新しいハー | ードウェア                                                                                                 | x                |
|-------|----------------------------------------------------------------------------------------------------|------------------|
| _     | ファイル LA100Y85.sys が見つかりませ<br>んでした。                                                                    | OK I             |
|       | 続けるには、CentreCOM LA100-PCI-T V8<br>Driver Disk、のラベルが対したディス<br>クが必要です。このディスクは、コンピ<br>ユータまたはデバイスの製造元から配布 | キャブセル<br>スキップ(§) |
|       | ファイルのコピー元( <u>C</u> ):<br>A:WINDONS.ME                                                                | 詳細( <u>0</u> )   |

図 6.1

- 4 「システム設定の変更」ダイアログが現れます。フロッピー ディスクドライブからドライバーディスクを抜き、「今すぐ
- 「AMD PCNET Family PCI Ethernet Adapter」など、他社製のドライバーがインストールされている場合、その名前に読み 替えてください。
- ドライバーの再インストール(再ロード)を実行しなかった場 合、「ネットワーク」 「CentreCOM LA100-PCI-T V3」 「詳細設定」の「プロパティ」に正しい項目が表示されません。

再起動しますか?」という問いに対して、「はい(Y)」をク リックしてください。

#### 7 ドライバーのトラブル

別冊子「CentreCOM LA100-PCI-T V3 ユーザーマニュアル」の p.15 ~ 16 をご覧ください。

#### $\bullet \bullet \bullet \bullet \bullet$

ご注意

- 本マニュアルは、アライドテレシス(株)が作成したもので、 全ての権利をアライドテレシス(株)が保有しています。ア ライドテレシス(株)に無断で本書の一部または全部を複製 することを禁じます。
- アライドテレシス(株)は、予告なく本マニュアルの一部また は全体を修正、変更することがありますのでご了承ください。
- アライドテレシス(株)は、改良のため製品の仕様を予告な
  く変更することがありますのでご了承ください。
- 本製品の内容またはその仕様に関して発生した結果については、いかなる責任も負いかねますのでご了承ください。

©2000 アライドテレシス株式会社

#### 商標について

CentreCOM はアライドテレシス株式会社の登録商標です。 Windows は米国 Microsoft Corporationの米国及びその他の国に おける登録商標です。その他 この文書に掲載しているソフトウェア および周辺機器の名称は各メーカーの商標または登録商標です。

#### マニュアルバージョン

2000年09月 Rev.A 初版